# MEMBANGUN PROXY SERVER PADA SMK NEGERI 2 PANGKALPINANG MENGGUNAKAN SISTEM OPERASI LINUX DEBIAN

SKRIPSI

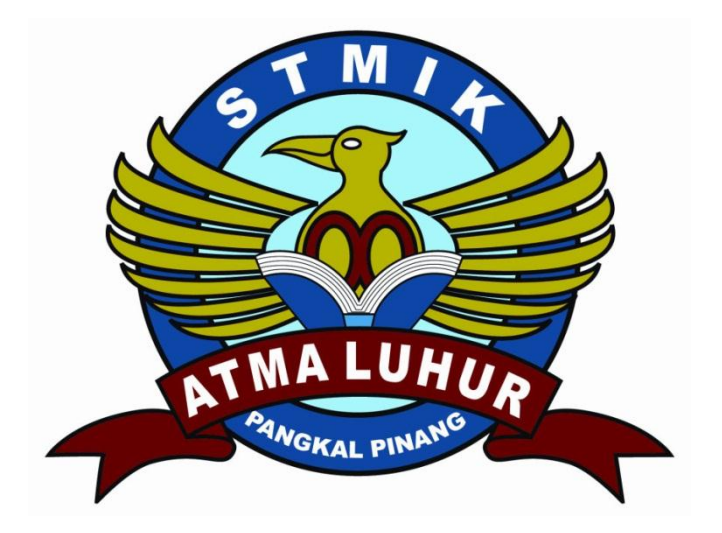

Agus Helmi 0911500150

## PROGRAM STUDI TEKNIK INFORMATIKA

### SEKOLAH TINGGI MANAJEMEN INFORMATIKA DAN KOMPUTER

### ATMA LUHUR

#### PANGKALPINANG

2014

## MEMBANGUN PROXY SERVER PADA SMK NEGERI 2 PANGKALPINANG MENGGUNAKAN SISTEM OPERASI LINUX DEBIAN

#### SKRIPSI

Diajukan Untuk Melengkapi Salah Satu Syarat Memperoleh Gelar Sarjana Komputer

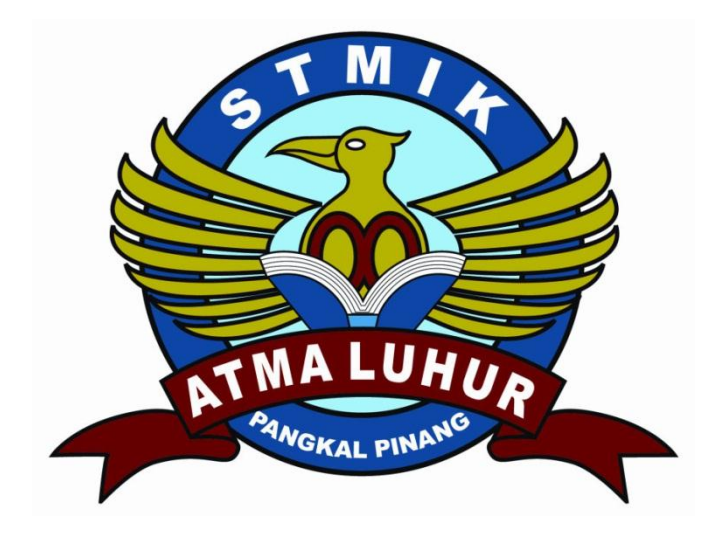

oleh: Agus Helmi 0911500150

#### PROGRAM STUDI TEKNIK INFORMATIKA

#### SEKOLAH TINGGI MANAJEMEN INFORMATIKA DAN KOMPUTER

## ATMA LUHUR

#### PANGKALPINANG

2014

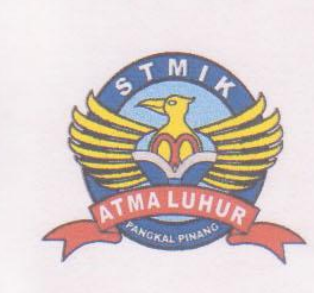

#### **LEMBAR PERNYATAAN**

 Yang bertanda tangan di bawah ini :

 NIM
 :
 0911500150

 Nama
 :
 Agus Helmi

 Judul Skripsi
 :
 MEMBANGUN PROXY SERVER PADA SMK NEGERI

 2
 PANGKALPINANG MENGGUNAKAN SISTEM

 OPERASI LINUX DEBIAN
 OPERASI LINUX DEBIAN

Menyatakan bahwa Laporan Tugas Akhir saya adalah hasil karya sendiri dan bukan plagiat. Apabila ternyata ditemukan didalam Laporan Tugas Akhir saya terdapat unsur plagiat, maka saya siap untuk mendapatkan sanksi akademik yang terkait dengan hal tersebut.

Pangkalpinang, Agustus 2014 METERAL AD39BACF453948168 6000 DJP Agus Helmi

## **LEMBARAN PENGESAHAN SKRIPSI**

# MEMBANGUN PROXY SERVER PADA SMK NEGERI 2 PANGKALPINANG

## DENGAN MENGGUNAKAN SISTEM OPERASI LINUK DEBIAN

Yang dipersiapkan dan disusun oleh

#### **Agus Helmi**

0911500150

Telah dipertahankan di depan Dewan Penguji Pada Tanggal 21 Agustus 2014

Susunan Dewan Penguji

Anggota

Ari Amir Alkodri, M.Kom NIDN. 02 010386 01

Ketua

Sujono, M.Kom NIDN. 02 110377 02

**Dosen Pembimbing** 

Bambang Adiwinoto, M.Kom NIDN. 02 161071 02

Kaprodi Tehnik Informatika

Sujono, M.Kom NIDN. 02 110377 02

Skripsi ini telah diterima dan sebagai salah satu persyaratan Untuk memperoleh gelar Sarjana Komputer Tanggal 21 Agustus 2014

KEZ ANSHEN/UK TMA LUHUR PANGKALPINANG ATMA LIKA Dr. Moedjiono, M.Sc GKALPIN

#### **KATA PENGANTAR**

#### Assalaamu'alaikum Wr. Wb.

Alhamdulillah, rasa syukur tiada henti penulis panjatkan kepada Allah Subhanahu Wata'ala. Rahmat dan salam semoga tercurahkan selalu kepada Rasulullah Muhammad SAW berserta keluarga, sahabat, dan pengikut-pengikut beliau (amiin). Hanya berkat petunjuk dan pertolongan Allah-lah penulis dapat menyelesaikan skripsi yang berjudul : Membangun Proxy Server Pada SMK Negeri 2 Pangkalpinang Menggunakan Sistem Operasi Debian.

Terwujudnya tulisan dalam bentuk skripsi ini, tentunya tidak lepas dari bantuan dan bimbingan dari berbagai pihak. Rasa terima kasih penulis ucapkan kepada :

- 1. Bapak dan Ibu tercinta yang tidak akan pernah lelah mendukung serta memberikan semangat lahir dan batin bagi penulis.
- 2. Bapak Drs. Djaetun Hs yang telah mendirikan STMIK Atma Luhur.
- 3. Bapak Dr. Moedjiono, Msc, selaku ketua STMIK Atma Luhur.
- 4. Bapak Sujono, M.Kom selaku Kaprodi Teknik Informatika.
- 5. Bapak Bambang Adiwinoto, M.Kom selaku dosen pembimbing.
- Bapak Zulkifli S,Pd selaku Ka. Bid. Humas dan DRS Yulizarman, MT selaku pimpinan SMKN 2 Pangkalpinang yang telah memberi izin untuk penulis melakukan riset.
- 7. Bapak Rizal selaku pimpinan TR Computer Pangkalpinang yang telah memberikan dukungan kepada penulis.

Semoga Allah SWT membalas kebaikan mereka dan selalu mencurahkan hidayah serta taufikNya, amiin. *Wassalamu'alaikum Wr. Wb*.

Pangkalpinang, Agustus 2014

Agus Helmi

#### ABSTRAKSI

Perkembangan teknologi membuat pendidikan dan internet sulit untuk dipisahkan saat ini, memungkinkan banyak siswa untuk menikmati berbagai materi dengan bebas dan cuma-cuma yang akhirnya menjadi informasi yang bermanfaat. namun, ada beberapa materi yang seharusnya tidak boleh diakses oleh semua kalangan bahkan tidak cocok dengan dunia pendidikan kita seperti content-content website yang berbau negatif/pornografi.

Untuk memastikan hal tersebut tidak dikonsumsi oleh peserta didik maka diperlukan suatu sistem untuk mencegahnya, yaitu dengan sistem *filtering* dan *blocking* website. Pada sistem ini *website* dan *content* kata yang termasuk dalam kategori pornografi akan di blokir secara otomatis. Oleh karena itu dengan membangun *proxy server* dapat menjadi solusi dalam menangani *filtering* dan *bloking website*.

Pada perancangan ini membangun *proxy server* di SMK Negeri 2 Pangkalpinang menggunakan *sistem operasi linux debian squeeze*. Linux debian merupakan sistem operasi yang cukup handal untuk memenuhi kebutuhan dalam menyediakan layanan server proxy. Sehingga akan menghasilkan pemfilteran dan pemblokiran yang maksimal.

Kata Kunci : Proxy Server, filtering dan blocking website, debian squeeze.

## DAFTAR ISI

| LEM | IBAR PERNYATAANi                                   |
|-----|----------------------------------------------------|
| LEM | IBAR PENGESAHANii                                  |
| KAT | A PENGANTARiii                                     |
| ABS | TRAKSIiv                                           |
| DAF | TAR ISIv                                           |
| DAF | TAR GAMBARix                                       |
| DAF | TAR TABELxv                                        |
| BAB | I PENDAHULUAN                                      |
| 1.1 | Latar Belakang1                                    |
| 1.2 | Rumusan Masalah2                                   |
| 1.3 | Batasan Masalah                                    |
| 1.4 | Tujuan Penelitian                                  |
| 1.5 | Metode Penelitian                                  |
|     | 1.5.1 Metode Pengumpulan Data                      |
|     | 1.5.2 Metode Pengembangan Jaringan4                |
| 1.6 | Sistematika Penulisan7                             |
| BAB | II LANDASAN TEORI                                  |
| 2.1 | Pengertian Jaringan                                |
| 2.2 | Sejarah Jaringan9                                  |
| 2.3 | Manfaat Jaringan Kompter11                         |
| 2.4 | Klasifikasi Jaringan12                             |
|     | 2.4.1 Klasifikasi Jaringan Berdasarkan Geografis12 |
|     | 2.4.2 Klasifikasi Jaringan Berdasarkan Fungsi16    |
| 2.5 | Topologi Jaringan                                  |
| 2.6 | Protokol Jaringan                                  |
| 2.7 | TCP/IP                                             |
|     | 2.7.1 Model OSI Layer dan Arsitektur TCP/IP        |
|     | 2.7.2 Internet Protokol                            |

| 2.7.3 Pengalamatan IP Address                    | .24                                                                                                    |
|--------------------------------------------------|----------------------------------------------------------------------------------------------------|
| Guided Media (Media Kabel)                       | .27                                                                                                    |
| Server                                           | . 29                                                                                                    |
| Proxy Server                                     | . 29                                                                                                    |
| Cache                                            | . 30                                                                                                    |
| 2.11.1 Caching                                   | . 30                                                                                                    |
| Filtering                                        | .31                                                                                                    |
| Transparent Proxy                                | .31                                                                                                    |
| Squid                                            | . 32                                                                                                    |
| Gateway                                          | . 32                                                                                                    |
| Firewall                                         | . 32                                                                                                    |
| Domain Name System (DNS)                         | . 32                                                                                                    |
| DHCP (Dynamic Host Configuration Protocol)       | .33                                                                                                    |
| ISP (Internet Service Provider)                  | .33                                                                                                    |
| Bendwidth                                        | .34                                                                                                    |
| IP Forward                                       | .34                                                                                                    |
| IP Tables                                        | .34                                                                                                    |
| Linux Debian                                     | .36                                                                                                    |
| Bagian-Bagian Linux                              | .37                                                                                                    |
| File System pada Linux                           | .38                                                                                                    |
| Partisi Linux                                    | .38                                                                                                    |
| Langkah-langkah Instalasi Linux Debian 6.0.4.1   | . 39                                                                                                    |
| Sistem Modeling dan Analisa                      | .53                                                                                                    |
| S III PEMODELAN PROYEK                           |                                                                                                    |
| Objective Proyek                                 | .56                                                                                                    |
| Identifikasi Stakeholder                         | .56                                                                                                    |
| 3.2.1 Sejarah SMKN 2 Pangkalpinang               | .57                                                                                                    |
| 3.2.2 Visi, Misi dan Tujuan SMKN 2 Pangkalpinang | .57                                                                                                    |
| 3.2.3 Struktur Organisasi SMKN 2 Pangkalpinang   | . 59                                                                                                    |
|                                                  |                                                                                                    |
| Identifikasi Deliveriables                       | .60                                                                                                    |
|                                                  | Guided Media (Media Kabel)         Server         Proxy Server         Cache         2.11.1 Caching         Filtering         Transparent Proxy         Squid         Gateway         Firewall         Domain Name System (DNS)         DHCP (Dynamic Host Configuration Protocol)         ISP (Internet Service Provider)         Bendwidth         IP Forward         IP Tables         Linux Debian         Bagian-Bagian Linux         File System pada Linux         Partisi Linux         Langkah-langkah Instalasi Linux Debian 6.0.4.1.         Sistem Modeling dan Analisa <b>BII PEMODELAN PROYEK</b> Objective Proyek         Identifikasi Stakeholder         3.2.1 Sejarah SMKN 2 Pangkalpinang         3.2.2 Visi, Misi dan Tujuan SMKN 2 Pangkalpinang |

| 3.4.1 WBS                                             | 62  |
|-------------------------------------------------------|-----|
| 3.4.2 Milestone                                       | 63  |
| 3.4.3 Jadwal Proyek                                   | 63  |
| 3.5 RAB (Rencana Anggaran Biaya)                      | 65  |
| 3.6 Struktur Tim Proyek                               | 66  |
| BAB IV ANALISA DAN PERANCANGAN                        |     |
| 4.1 Analisa                                           | 70  |
| 4.1.1 Identifikasi Perangkat Keras                    | 70  |
| 4.1.2 Identifikasi Perangkat Lunak                    | 73  |
| 4.1.3 Identifikasi Jaringan Komputer                  | 73  |
| 4.1.3.1 Topologi Jaringan                             | 74  |
| 4.1.4 Identifikasi Kelemahan Sistem Jaringan Komputer | 75  |
| 4.1.5 Alternatif Penyelesaian Masalah                 | 76  |
| 4.2 Perancangan                                       | 76  |
| 4.2.1 Perancangan Topologi Jaringan                   | 76  |
| 4.2.1.1 Topologi Jaringan Baru                        | 77  |
| 4.2.2 Persiapan Perangkat Keras                       | 78  |
| 4.2.3 Persiapan Perangkat Lunak                       | 79  |
| 4.2.4 Konfigurasi Proxy Server Debian                 |     |
| 4.2.4.1 Rancangan Server Debian                       | 81  |
| BAB V IMPLEMENTASI DAN PEMBAHASAN                     |     |
| 5.1 Konfigurasi Debian Router                         |     |
| 5.2 Konfigurasi DHCP Server                           |     |
| 5.3 Konfigurasi DNS Server                            | 95  |
| 5.4 Konfigurasi Proxy Server                          | 105 |
| 5.5 Konfigurasi Firewall Debian                       | 109 |
| 5.6 Pengujian Jaringan                                | 112 |
| 5.6.1 Sistem Filtering dan Blocking Website           | 112 |
| 5.6.2 Sistem Caching                                  | 116 |
| 5.7 Report Konfigurasi dan Pengujian Sistem           | 117 |
| 5.8 Kesimpulan                                        | 119 |
|                                                       |     |

| 5.9 | Saran       |
|-----|-------------|
| DAI | TAR PUSTAKA |
| LAN | MPIRAN      |

## DAFTAR GAMBAR

| Gambar 2.1 Jaringan Komputer LAN                   | 13 |
|----------------------------------------------------|----|
| Gambar 2.2 Jaringan Komputer MAN                   | 15 |
| Gambar 2.3 Jaringan Komputer WAN                   | 16 |
| Gambar 2.4 Topologi Jaringan BUS                   | 18 |
| Gambar 2.5 Topologi Jaringan Star                  | 18 |
| Gambar 2.6 Topologi Jaringan Ring                  | 19 |
| Gambar 2.7 Topologi Jaringan Tree                  | 19 |
| Gambar 2.8 Topologi Jaringan Mesh                  | 20 |
| Gambar 2.9 Topologi Jaringan Hybrid                | 20 |
| Gambar 2.10 Perbandingan Arsitektur OSI dan TCP/IP | 21 |
| Gambar 2.11 Pengalamatan IP Address                | 25 |
| Gambar 2.12 Nilai dari IP Address                  | 25 |
| Gambar 2.13 IP Address Kelas A                     | 26 |
| Gambar 2.14 IP Address Kelas B                     | 26 |
| Gambar 2.15 IP Address Kelas C                     | 27 |
| Gambar 2.16 Kabel Twisted Pair                     | 28 |
| Gambar 2.17 Mekanisme Caching                      | 31 |
| Gambar 2.18 Menu Instalasi Debian OS               | 40 |
| Gambar 2.19 Pilihan Bahasa Instalasi System        | 40 |
| Gambar 2.20 Pilihan Benua                          | 41 |
| Gambar 2.21 Pilihan Benua 1                        | 41 |
| Gambar 2.22 Pilihan Negara                         | 42 |
| Gambar 2.23 Pilihan keyboard Layout                | 42 |

| Gambar 2.24 Proses Scaning                  | 43 |
|---------------------------------------------|----|
| Gambar 2.25 Konfigurasi Ethernet            | 43 |
| Gambar 2.26 Konfigurasi Jaringan DHCP       | 43 |
| Gambar 2.27 Konfigurasi Jaringan DHCP 1     | 43 |
| Gambar 2.28 Konfigurasi Jaringan Manual     | 44 |
| Gambar 2.29 Konfigurasi IP Server           | 44 |
| Gambar 2.30 Konfigurasi Netmask             | 44 |
| Gambar 2.31 Konfigurasi Gateway             | 45 |
| Gambar 2.32 Konfigurasi Name Server Address | 45 |
| Gambar 2.33 Konfigurasi Hostname Debian     | 45 |
| Gambar 2.34 Konfigurasi Domain Server       | 46 |
| Gambar 2.35 Konfigurasi Password Root       | 46 |
| Gambar 2.36 Verifikasi Password Root        | 46 |
| Gambar 2.37 Konfigurasi User Baru           | 47 |
| Gambar 2.38 Konfigurasi Username            | 47 |
| Gambar 2.39 Konfigurasi Password User       | 47 |
| Gambar 2.40 Verifikasi Password User        | 47 |
| Gambar 2.41 Pengaturan zona waktu server    | 48 |
| Gambar 2.42 Pengaturan zona waktu server 1  | 48 |
| Gambar 2.43 Partisi Harddisk                | 48 |
| Gambar 2.44 Partisi Harddisk 1              | 48 |
| Gambar 2.45 Skema Partisi                   | 49 |
| Gambar 2.46 Skema Partisi 1                 | 49 |
| Gambar 2.47 Memulai Partisi Harddisk        | 49 |
| Gambar 2.48 Proses Partisi                  | 50 |

| Gambar 2.49 Proses Instalasi                        | 50 |
|-----------------------------------------------------|----|
| Gambar 2.50 Proses Instalasi 1                      | 50 |
| Gambar 2.51 Konfigurasi Software Debian             | 50 |
| Gambar 2.52 Konfigurasi Paket Software              | 51 |
| Gambar 2.53 Konfigurasi Install Software            | 51 |
| Gambar 2.54 Proses Install Software                 | 51 |
| Gambar 2.55 Install GRUB Boot                       | 52 |
| Gambar 2.56 Proses Finish Instalasi                 | 52 |
| Gambar 2.57 Tampilan Booting Awal Debian            | 52 |
| Gambar 3.1 Struktur Organisasi SMKN 2 Pangkalpinang | 59 |
| Gambar 3.2 Work Breakdown Structure                 | 62 |
| Gambar 3.3 Milestone                                | 63 |
| Gambar 3.4 Jadwal proyek                            | 64 |
| Gambar 3.5 Struktur Tim Proyek                      | 66 |
| Gambar 4.1 Topologi Jaringan SMKN 2 Pangkalpinang   | 74 |
| Gambar 4.2 Topologi Jaringan Menggunakan Proxy      | 77 |
| Gambar 5.1 Login Root                               | 82 |
| Gambar 5.2 Memeriksa Konfigurasi Ethernet           | 83 |
| Gambar 5.3 File Network Interfaces                  | 83 |
| Gambar 5.4 Mengedit File Interfaces                 | 84 |
| Gambar 5.5 Mengaktifkan IP Eth1                     | 84 |
| Gambar 5.6 Merestart Server                         | 85 |
| Gambar 5.7 IP Ethernet yang telah aktif             | 85 |
| Gambar 5.8 Mengaktifkan IP Forward                  | 86 |
| Gambar 5.9 Mengaktifkan iptables NAT                | 86 |

| Gambar 5.10 Mengecek Koneksi IP Eth0 dan Eth1      | 87 |
|----------------------------------------------------|----|
| Gambar 5.11 Cek NAT iptables                       | 87 |
| Gambar 5.12 Konfigurasi IP Client                  | 88 |
| Gambar 5.13 Tesh Koneksi IP Server                 | 88 |
| Gambar 5.14 Instalasi Aplikasi DHCP Server         | 89 |
| Gambar 5.15 Mengbackup File Dhcp.conf              | 90 |
| Gambar 5.16 Memeriksa File Dhcp                    | 90 |
| Gambar 5.17 Mengedit Domain Name                   | 91 |
| Gambar 5.18 Tampilan domain name setelah diedit    | 91 |
| Gambar 5.19 Mengaktifkan Authoritative             | 92 |
| Gambar 5.20 Konfigurasi DHCP                       | 92 |
| Gambar 5.21 Konfigurasi DHCP 1                     | 93 |
| Gambar 5.22 Tampilan DHCP setelah konfigurasi      | 93 |
| Gambar 5.23 Restart Dhcp Server                    | 94 |
| Gambar 5.24 Failed DHCP Server                     | 94 |
| Gambar 5.25 Restart Dhcp Server 1                  | 94 |
| Gambar 5.26 Instalasi Aplikasi bind9               | 95 |
| Gambar 5.27 Masuk ke Direktory Bind                | 96 |
| Gambar 5.28 Cek isi Direktory Bind                 | 96 |
| Gambar 5.29 Mengedit File Bind                     | 97 |
| Gambar 5.30 Mengecek File Bind yanf tercopy        | 97 |
| Gambar 5.31 Mengedit file named.conf.default-zones | 97 |
| Gambar 5.32 Menambahkan Admin Domain               | 98 |
| Gambar 5.33 Mengedit Domain Zones                  | 98 |
| Gambar 5.34 Tampilan Default Zones setelah diedit  | 99 |

| Gambar 5.35 Tampilan awal file named.conf.options |  |
|---------------------------------------------------|--|
| Gambar 5.36 Mnegedit File named.conf.options100   |  |
| Gambar 5.37 Mengedit file resolv,conf100          |  |
| Gambar 5.38 Tampilan awal file resolv.conf100     |  |
| Gambar 5.39 Menambahkan name server101            |  |
| Gambar 5.40 Edit file db.smk2pkp101               |  |
| Gambar 5.41 Tampilan file db.smk2pkp101           |  |
| Gambar 5.42 File db.smk2pkp setelah diedit102     |  |
| Gambar 5.43 Mengedit file db.sub102               |  |
| Gambar 5.44 File db.sub setelah diedit102         |  |
| Gambar 5.45 Mengedit file db.192103               |  |
| Gambar 5.46 File db.192 setelah diedit103         |  |
| Gambar 5.47 Restart DNS Server                    |  |
| Gambar 5.48 Memeriksa Konfigurasi DNS104          |  |
| Gambar 5.49 Cek ipconfig pada client104           |  |
| Gambar 5.50 Cek nslookup pada client105           |  |
| Gambar 5.51 Instalasi squid105                    |  |
| Gambar 5.52 Memulai Instalasi Squid106            |  |
| Gambar 5.53 Mengedit File Direktory Squid106      |  |
| Gambar 5.54 Tampilan awal file squid.conf107      |  |
| Gambar 5.55 Konfigurasi File squid.conf107        |  |
| Gambar 5.56 Membuat Daftar Bloksitus108           |  |
| Gambar 5.57 Membuat Daftar Keyword108             |  |
| Gambar 5.58 Merestart Squid109                    |  |
| Gambar 5.59 Tampilan awal rc.local                |  |

| Gambar 5.60 Redirect port 80 ke 3128            | 110 |
|-------------------------------------------------|-----|
| Gambar 5.61 https facebook                      | 110 |
| Gambar 5.62 Blocking https youtube              | 111 |
| Gambar 5.63 Pemblokiran Akses youjizz.ws        | 112 |
| Gambar 5.64 Pemblokiran Akses likeyoujizz.com   | 113 |
| Gambar 5.65 Pemblokiran Akses adulpapa.com      | 113 |
| Gambar 5.66 Pemblokiran Keyword Porno           | 114 |
| Gambar 5.67 Pemblokiran keyword Mesum           | 114 |
| Gambar 5.68 Pemblokiran port https facebook.com | 115 |
| Gambar 5.69 Pemblokiran port https youtube.com  | 115 |

## DAFTAR TABEL

| Tabel 3.1 Rencana Anggaran Biaya                        |
|---------------------------------------------------------|
| Tabel 3.2 Anggota Tim Proyek   66                       |
| Tabel 3.3 Tugas Tim Proyek   67                         |
| Tabel 4.1 Identifikasi Perangkat Keras                  |
| Tabel 4.2 Spesifikasi PC Server                         |
| Tabel 4.3 Spesifikasi PC Client   72                    |
| Tabel 4.4 Identifikasi Perangkat Lunak                  |
| Tabel 4.5 Identifikasi Jaringan Komputer                |
| Tabel 4.6 Pembagian IP Address    75                    |
| Tabel 4.7 Pembagian IP Address    78                    |
| Tabel 4.8 Persiapan Perangkat Keras                     |
| Tabel 4.9 Peesiapan Perangkat Lunak                     |
| Tabel 4.10 Perancangan Implementasi Proxy Server    80  |
| Tabel 4.11 Rancangan Debian Server    81                |
| Tabel 5.1 Hasil Pengujian Filtering dan Blocking    116 |
| Tabel 5.2 Pengujian Cache   117                         |
| Tabel 5.3 Report Instalasi dan Konfigurasi              |
| Tabel 5.4 Report Pengujian Sistem Jaringan    118       |